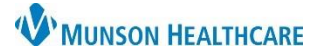

## InBetween Visits Encounters in Revenue Cycle for Clerical Staff

Cerner Revenue Cycle Ambulatory EDUCATION

The encounter type of InBetween Visits is used to document information as needed in between office visits. InBetween Visits should be used for Message Center communication documentation, such as Messages, Results, and Orders. The best practice is to create a new InBetween Visits Encounter for your clinic location for each separate communication. InBetween Visits may be created in PowerChart or Revenue Cycle.

All InBetween Visits Encounters created in PowerChart will **NOT** have a confidentiality level attached. The encounter must be created or edited in RevCycle if a confidentiality level is needed for the InBetween Visits Encounter.

InBetween Visit Encounter Creation or Editing in RevCycle

#### **Creating an InBetween Visit Encounter:**

- 1. Search for the patient's name and open the chart.
- 2. Select Encounters from the top toolbar.
- 3. Click the blue plus sign in the top right corner or right-click within the encounter list and select **Add Encounter**.

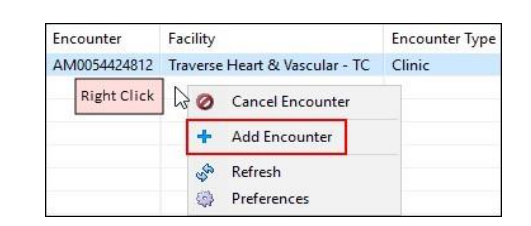

Details Guarantor Insurance

Add Encounter Location Details

- 4. Select the InBetween Visits Encounter Type.
- 5. Change the Confidentiality Level to SECURE, if needed (i.e: for Teen Health).

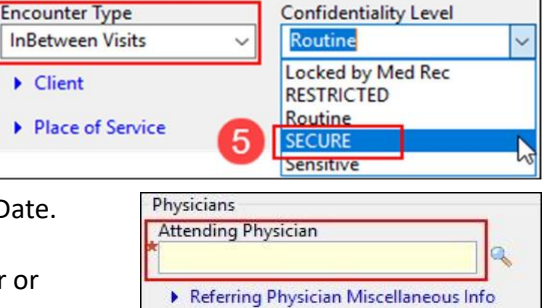

End Date

#1

Account Data Begin Date

- 6. Fill in the remaining required fields: Attending Physician and Begin Date. Enter the current day for the begin date.
  - a. There is no need to enter any information on the Guarantor or Insurance Tabs.
- 7. Click Save.

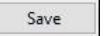

#### Editing an Existing InBetween Visit Encounter:

- 1. Select Encounters from the top toolbar.
- 2. Click on the **Encounters** tab.
- 3. Highlight the desired InBetween Visits Encounter.

| •            | Appointments 🧭 Registration 🔇 Encounters |                         |                     |                     |              |
|--------------|------------------------------------------|-------------------------|---------------------|---------------------|--------------|
|              | 3 Encounters                             | O Encounter Details     |                     |                     |              |
| Encounter    | Facility                                 | Encounter Type          | Begin Date          | End Date            | Resource     |
| MM2008000003 | MMC                                      | MEN (I/P Mental Health) | 03/20/2020 12:06 PM |                     | Hospitalists |
| AM0054424927 | Cadillac Primary Care                    | InBetween Visits        | 03/06/2020 12:42 PM |                     |              |
| AM0054424899 | AuSable Urology                          | InBetween Visits        | 03/05/2020 04:10 PM |                     |              |
|              | AUSABLE UC                               | InBetween Visits        | 03/05/2020 04:08 PM |                     |              |
| AM0054424857 | Munson Family Practice Center            | InBetween Visits        | 03/04/2020 11:28 AM | 03/04/2020 11:59 PM |              |

=

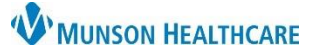

# InBetween Visits Encounters in Revenue Cycle for Clerical Staff

Cerner Revenue Cycle Ambulatory EDUCATION

- 4. Click on the **Encounter Details** tab and then the **Details** tab.
- 5. Click on the Change Conversation icon and select **Modify Encounter**.
- 6. Click on the **Modify** icon.
- 7. Select the correct Confidentiality Level.
  - a. See the Confidentiality Level Definitions section below for details on the confidentiality levels.

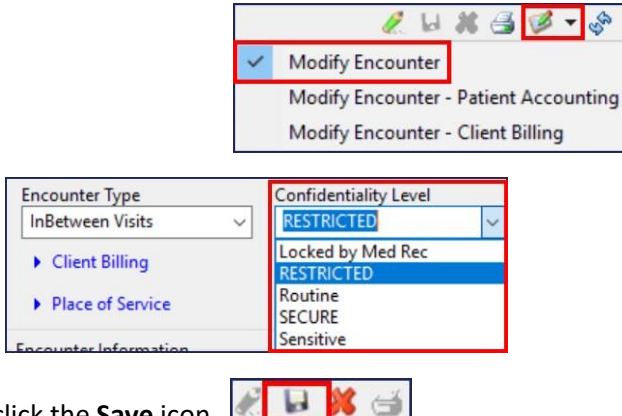

O Encounters O Encounter Details

Guarantor Insurance

Details

8. Enter any remaining required details and click the Save icon.

### **Confidentiality Level Definitions**

| Restricted | Restricted means health information in PowerChart is restricted to healthcare providers within Munson Healthcare along with providers who have privileges at Munson Healthcare. ***Patients will not be routinely asked upon admission if they want to restrict their visit, but this option will be available upon request for certain circumstances.     |  |
|------------|----------------------------------------------------------------------------------------------------|--|
| Routine    | The patient has agreed to be listed in the Facility Directory. Visitors or callers who ask for the patient by name may be given the patient's general condition, location, or be connected to the room's phone.                                                                                                    |  |
| Secure     | Only staff that provide care to patients with a Secure Confidentiality Level will be able<br>to view health information in PowerChart. Patients admitted to Behavioral Health<br>units or admitted with a substance use disorder have this level. Teen Health Corner<br>locations also have Secure visits for Behavioral Health and select medical visits. |  |
| Sensitive  | The patient does not want to be listed in the Facility Directory. You may not acknowledge that the patient is at the facility.                                                                                                    |  |